## Comment configurer les aéroports d'ORBX VECTOR

AVANTAGE : Meilleur compatibilité dans les vols en réseau d'ImaginAir avec ceux qui n'ont pas Vector (différence d'altitude).

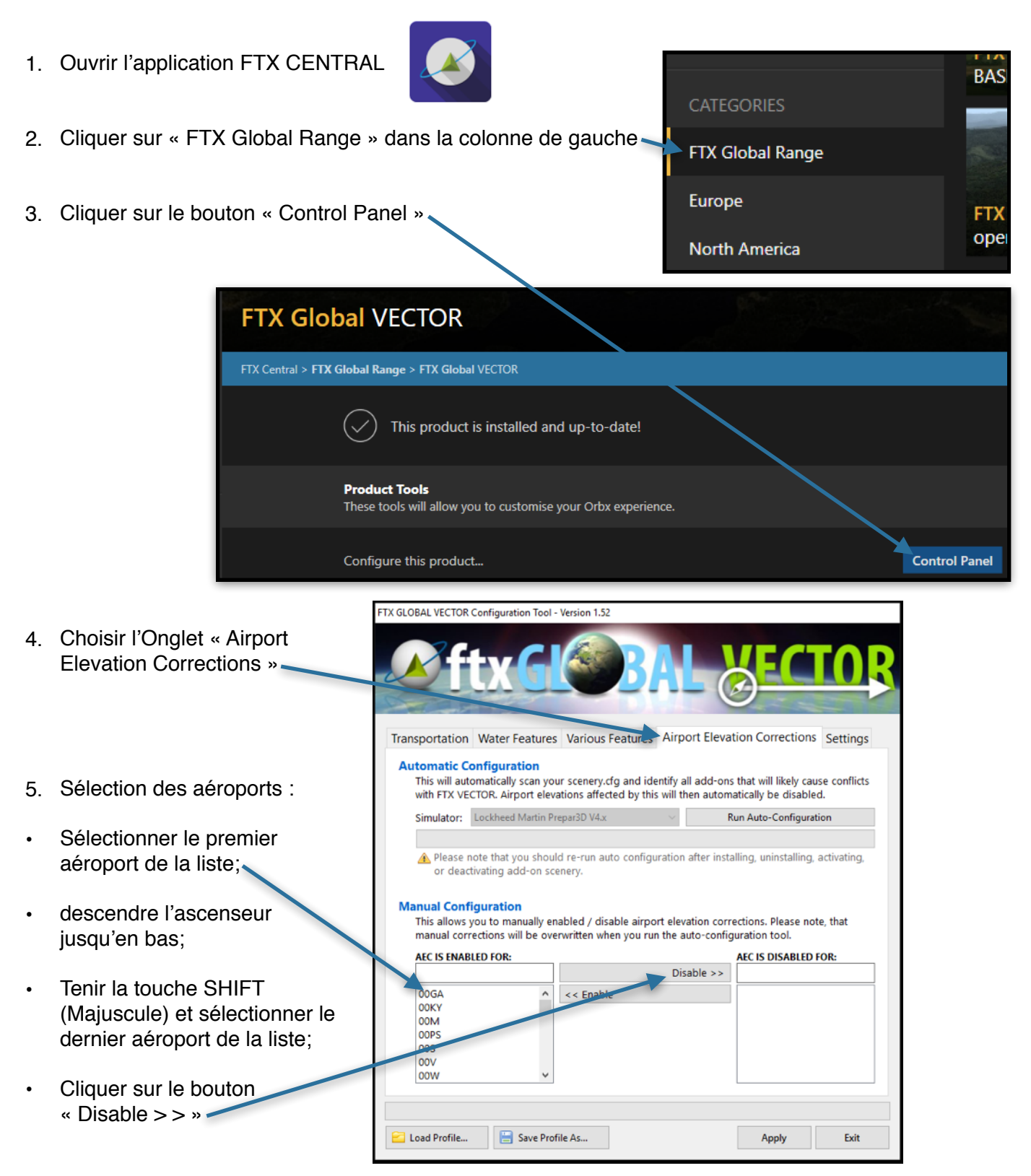

 Maintenant que tous les aéroports sont rendus dans la colonne de droite; cliquer sur le bouton « Apply »;

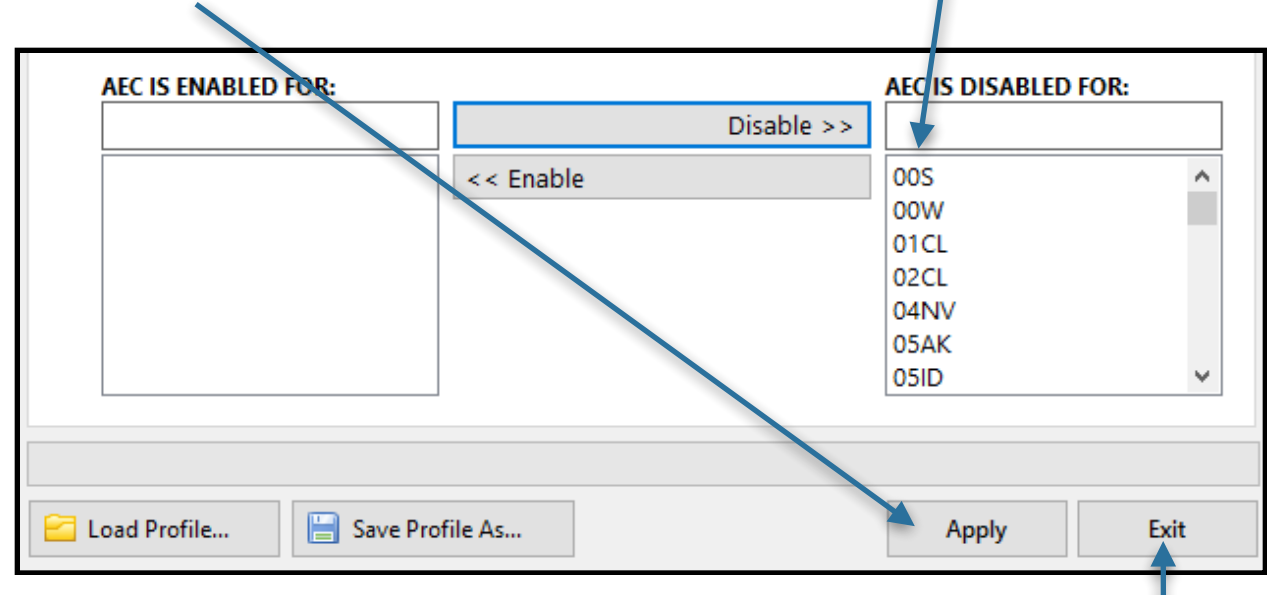

7. Un message indique que le changement est exécuté; cliquer sur « OK », puis sur « Exit »;

| Done! |                                          | Х |
|-------|------------------------------------------|---|
| 1     | FTX VECTOR changes applied successfully! |   |
|       | ок                                       |   |

8. Fermer FTX Central; vous pouvez ouvrir votre simulateur.